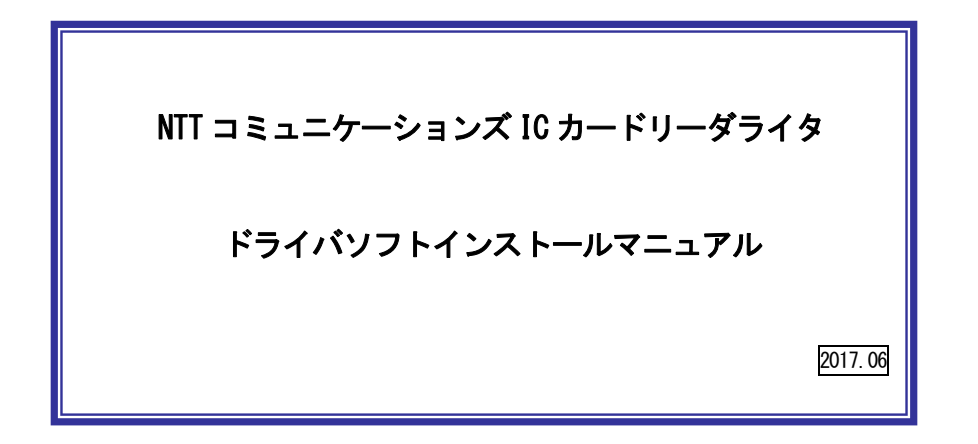

目次:

1. はじめに

- 2. ドライバソフトのインストール
- 3. IC カードリーダーの状態確認
- 4. ドライバソフトのアンインストール
- 5. (参考)ドライバソフトの手動インストール方法

【住民基本台帳カードをご利用の方へ】 MacOS X v10.7 以降の MacOS で、住民基本台帳カードに格納された電子証明書を 読み取るためには、公的個人認証利用者クライアントソフトの他に、OS に追加のモ ジュールが必要です。 詳しくは公的個人認証サービスポータルサイト(http://www.jpki.go.jp/)、および公的個 人認証サービス利用者クライアントソフト Ver2.6 インストール手順書をご参照くだ

さい。

対応 OS: MacOS X v 10.10/ 10.11 / macOS 10.12

対応 IC カードリーダライタ / ドライバソフトのバージョン: ACR39-NTTCom / Ver.1.1.1 ACR1251CL-NTTCom / Ver.1.1.1 ACR1251DI-NTTCom / Ver.1.1.1

## 1. はじめに

- はじめに(インストールを開始する前に必ずお読みください)
- ③ 本書では、NTT コミュニケーションズの USB タイプ IC カードリーダー (ACR39-NTTCom、 ACR1251CL-NTTCom、ACR1251DI-NTTCom) をご使用になる場合のインストール手順を記述して います。
- ④ インストールを開始する前に起動中のプログラムはすべて終了してください。
- ⑤ IC カードリーダーは予め接続するのではなく、パソコンへの接続は本書、及び、取扱説明書 に従ってください。ドライバソフトをインストールする前に IC カードリーダーをパソコンに 接続しないでください。
- ⑥ IC カードリーダーは、本体の USB ポートへ接続してください。キーボードの USB ポートでは 正常に動作しない場合があります。
   USB ハブを使用する場合は電源付き USB ハブをご利用ください。

NTT コミュニケーションズは、ご利用者、または第三者が IC カードリーダライタの使用に関し被った 損害に対し、一切の責任を負いません。

Adobe Reader は、Adobe Systems Incorporated (アドビシステムズ社)の米国ならびに他の国における登録商標または商標です。

PowerPC は IBM Corp.の米国およびその他の国における登録商標です。

Intel は、アメリカ合衆国およびその他の国におけるインテル コーポレーションまたはその子会社の 商標または登録商標です。

Apple、Mac、Mac OSは、米国および他の国々で登録された Apple Computer, Inc. の商標です。 その他、ソフト、マニュアル等のパッケージ及び添付物に記載されている会社名、製品名は各社の登録商標または商標です。

## 2. ドライバソフトのインストール

※10 カードリーダーのパソコンへの接続は、予め接続するのではなく、インストール画面の指示に 従ってください。

 ダウンロードしたファイル「AcrMacDriver111. dmg」をダブルクリックすると下図が表示されます。 [NTTCom SmartCard Reader Driver.pkg]をダブルクリックしてください。

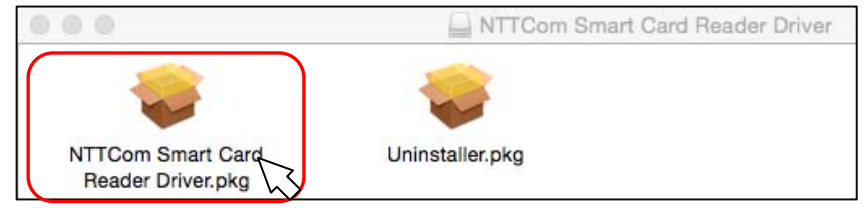

|                                                  | 0                                                                                       | "NTTCom Smart Card Reader<br>Driver.pkg"は、Mac App Store からダウンロー<br>ドされたものでないため開けません。                                                     |                  |
|--------------------------------------------------|-----------------------------------------------------------------------------------------|----------------------------------------------------------------------------------------------------|------------------|
|                                                  |                                                                                         | "セキュリティ"環境設定でインストールが許可されているの<br>は、Mac App Store からのアプリケーションのみです。                                                                         |                  |
|                                                  |                                                                                         | "NTTCom Smart Card Reader Driver.pkg"はディスクイメ<br>ージ"AcrMacDriver111.dmg"内にあります。 このディスク<br>イメージは"Safar)"により 2016年3月18日にダウンロードさ<br>れました。    |                  |
|                                                  | ?                                                                                       | ОК                                                                                                    |                  |
| 「システム環<br>「NTTCom Sma<br>ン <u>を押してく</u> 」        | <mark>境設定」の</mark><br>Driver.F<br>ださい。                                                  | 「セキュリティとプライバシー」を開き、<br>「kg」と表示されていることを確認し、「このまま開く                                                                                        | く」 オ             |
| 「システム環<br>「NTTCom Sma<br>ンを押してく」<br>ダウンI         | 意設定」の<br>Driver.F<br>ださい。<br>コ−ドしたアフ                                                    | 「セキュリティとプライバシー」を開き、<br><sup>1</sup> kg」と表示されていることを確認し、「このまま開く<br>ブリケーションの実行許可:                                                           | く」 オ             |
| 「システム環<br>「NTTCom Sma<br>ンを押してく」<br>ダウンI         | <mark>意設定」の</mark><br>…Driver.F<br><u>ださい。</u><br>コードしたアフ<br>Mac App St                 | 「セキュリティとプライバシー」を開き、<br><sup>P</sup> kg」と表示されていることを確認し、「このまま開ィ<br>プリケーションの実行許可:<br>tore からのアプリケーションのみを許可                                  | <del>ن</del> ا ( |
| 「システム環<br>「NTTCom Sma<br>ン <u>を押してく」</u><br>ダウンロ | <mark>意設定」の</mark><br>Driver.F<br><u>ださい。</u><br>コードしたアご<br>Mac App St<br>Mac App St    | 「セキュリティとプライバシー」を開き、<br>Pkg」と表示されていることを確認し、「このまま開く<br>プリケーションの実行許可:<br>tore からのアプリケーションのみを許可<br>tore と確認済みの開発元からのアプリケーションを許可              | <del>ر</del> ] ۲ |
| 「システム環<br>「NTTCom Sma.<br>ンを押してく」<br>ダウンロ        | <mark>意設定」の</mark><br>Driver.F<br>ださい。<br>コードしたアフ<br>Mac App St<br>Mac App St<br>すべてのアフ | 「セキュリティとプライバシー」を開き、<br>やg」と表示されていることを確認し、「このまま開く<br>プリケーションの実行許可:<br>tore からのアプリケーションのみを許可<br>tore と確認済みの開発元からのアプリケーションを許可<br>パリケーションを許可 | < <u>।</u> न     |

下図が表示されたら、[続ける]ボタンを押してください。

| NTT Communication:                                                               | ようこそ NTTCom Smart Card Reader Driver インストーラヘ |
|----------------------------------------------------------------------------------|----------------------------------------------|
| <ul> <li>● はじめに</li> <li>● 大切な情報</li> <li>● 使用許諾契約</li> <li>● インストール先</li> </ul> | このソフトウェアをインストールするために必要な手順が表示さ<br>れます。        |
| <ul> <li>インストールの種類</li> <li>インストール</li> <li>概要</li> </ul>                        |                                              |
|                                                                                  |                                              |
| Powered by                                                                       |                                              |
| acs                                                                              | 戻る 続ける                                       |

④ 下図が表示されたら、[続ける]ボタンを押してください。

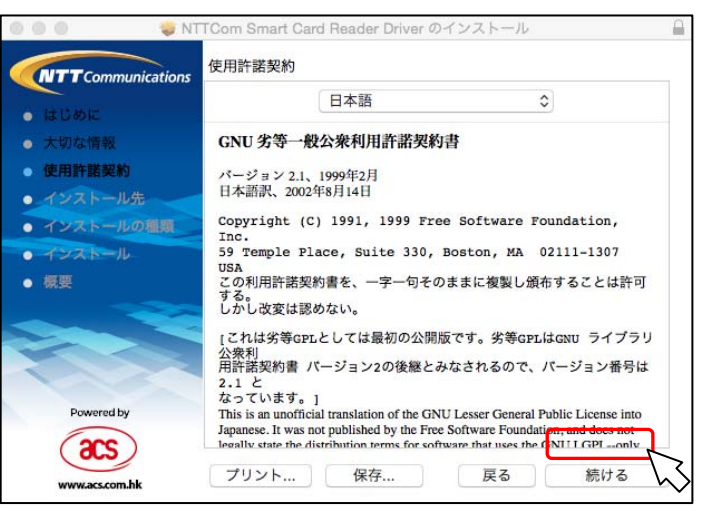

### ③ 下図が表示されたら、[続ける]ボタンを押してください。

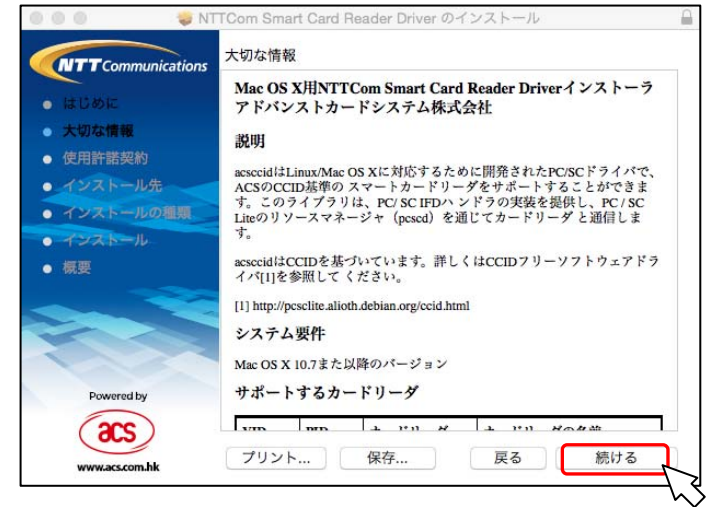

⑤ 下図が表示されたら、[同意する]ボタンを押してください。

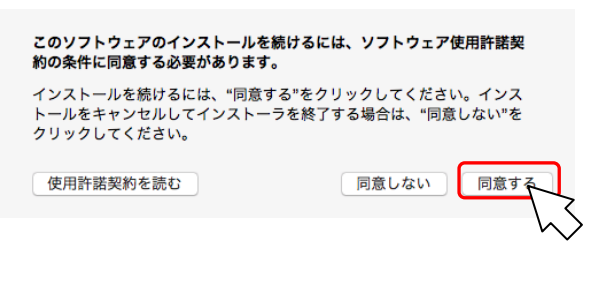

⑥ 下図が表示されたら、[インストール]ボタンを押してください。

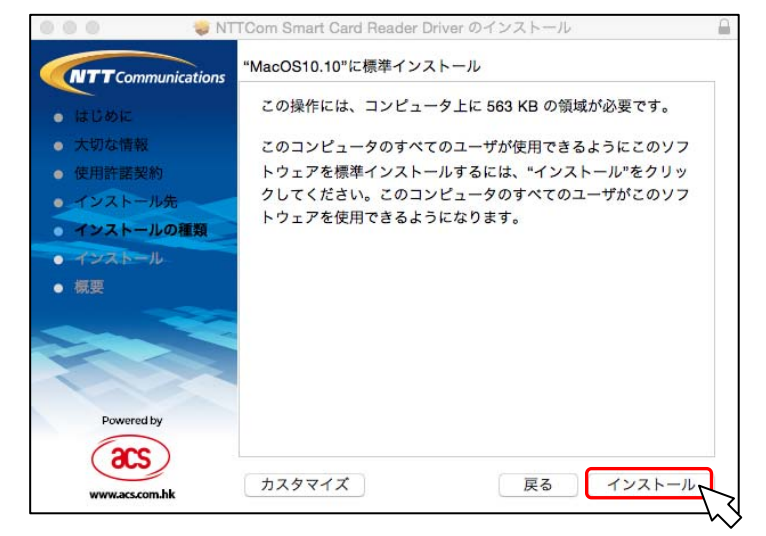

⑦ 下図が表示されたら、[インストールを続ける]ボタンを押してください。

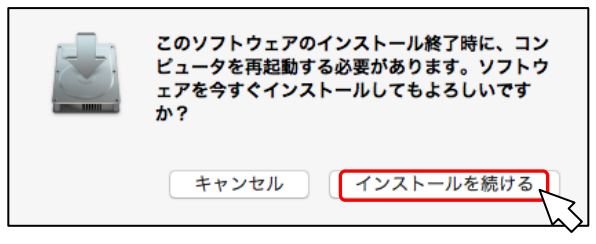

⑧ 下図が表示されたら、管理者権限を持つユーザーの名前とパスワードを入力して、[ソフトウェアをインストール]ボタンを押してください。

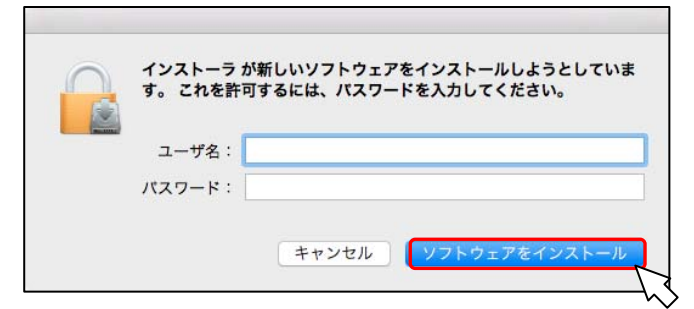

⑨ 下図が表示されたら、インストールは完了です。[再起動]ボタンを押してパソコンを再起動してください。再起動後、ICカードリーダライタを接続してください。

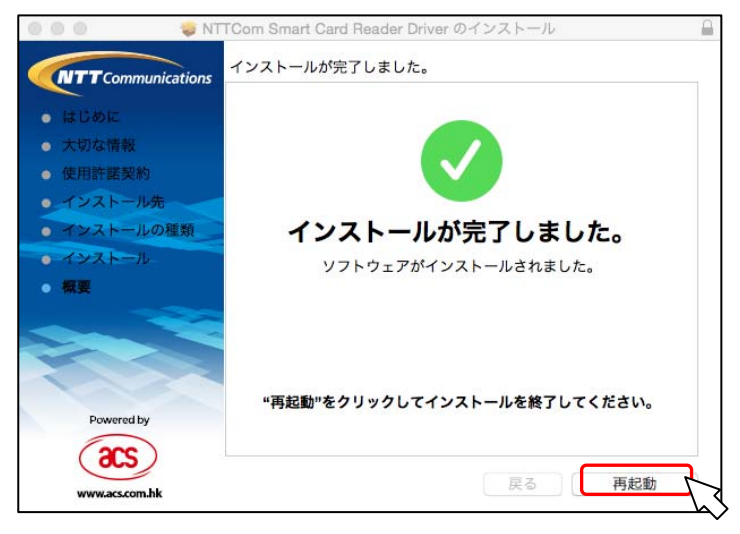

### 以上でドライバソフトのインストールは完了です。

公的個人認証サービス利用者クライアントソフトでご利用いただく場合は、別途、公的 個人認証サービス利用者クライアントソフトをインストールしてください。

MacOS X v10.7 以降の MacOS で、住民基本台帳カードに格納された電子証明書を読み 取るためには、公的個人認証利用者クライアントソフトの他に、OS に追加のモジュー ルが必要です。

詳しくは公的個人認証サービスポータルサイト(http://www.jpki.go.jp/)、および公的個人認証サービス利用者クライアントソフト Ver3.0 インストール手順書をご参照ください。

## 3. IC カードリーダーの状態確認

IC カードリーダーの状態は、IC カードリーダーのランプの点灯状況で確認します。

#### [ACR39-NTTCom]

| ランプの状態             | 意味                                  |  |  |  |  |  |
|--------------------|-------------------------------------|--|--|--|--|--|
| <b>点滅</b> (緑)      | ICカードリーダライタに電源が入っている状態/ICカードが待機中の状態 |  |  |  |  |  |
| 点灯(緑)              | ICカードを認識し、通信可能な状態/ICカードと通信終了後点滅に戻る  |  |  |  |  |  |
| 高速点滅(緑)            | IC カードと通信中の状態                       |  |  |  |  |  |
| 消灯                 | 故障/ドライバがインストールされていない等異常な状態          |  |  |  |  |  |
| [ACR1251CL-NTTCom] |                                     |  |  |  |  |  |
| ランプの状態             |                                     |  |  |  |  |  |
| 点滅(緑)              | IC カードリーダライタに電源が入っている状態             |  |  |  |  |  |
| 点灯(緑)              | IC カードを認識し、通信可能な状態                  |  |  |  |  |  |
| 高速点滅(緑)            | IC カードと通信中の状態                       |  |  |  |  |  |
| 点灯(赤/緑)            | IC カードリーダライタがパソコンに接続した時に一瞬表示        |  |  |  |  |  |
| 消灯                 | 故障/ドライバがインストールされていない等異常な状態          |  |  |  |  |  |
| [ACR1251DI-NTTCom] |                                     |  |  |  |  |  |
| ランプの状態             | 意味                                  |  |  |  |  |  |
| 点滅(赤/緑)            | IC カードリーダライタに電源が入っている状態             |  |  |  |  |  |
| 点灯(赤)              | 非接触 IC カードを認識し、通信可能な状態              |  |  |  |  |  |
| 高速点滅(赤)            | 非接触 IC カードと通信中の状態                   |  |  |  |  |  |
| 点灯(赤)              | 非接触 IC カードを認識し、通信可能な状態              |  |  |  |  |  |
| 高速点滅(赤)            | 非接触 IC カードと通信中の状態                   |  |  |  |  |  |
| 点灯(赤/緑)            | IC カードリーダライタがパソコンに接続した時に一瞬表示        |  |  |  |  |  |
| 消灯                 | 故障/ドライバがインストールされていない等異常な状態          |  |  |  |  |  |

ICカードリーダーが正常に動作しない場合は、以下の確認と操作をしてください。

#### (1) ランプが点灯しない場合

- ・パソコンのUSBポートに正常に接続されているか確認する。
- ・他のUSBポートに接続する。

キーボードの USB ポートではなく、パソコン本体の USB ポートに接続する。

(2) IC カードを挿入しても、ランプが点滅しない

・ICカードリーダーを一旦取り外し、ドライバソフトを再度インストールする。

# 4. ドライバソフトのアンインストール

ICカードリーダーのドライバソフトのアンインストールは以下の手順で行ってください。

ダウンロードしたファイル「AcrMacDriver111.dmg」をダブルクリックすると下図が表示されます。[Uninstaller.pkg]をダブルクリックしてください。

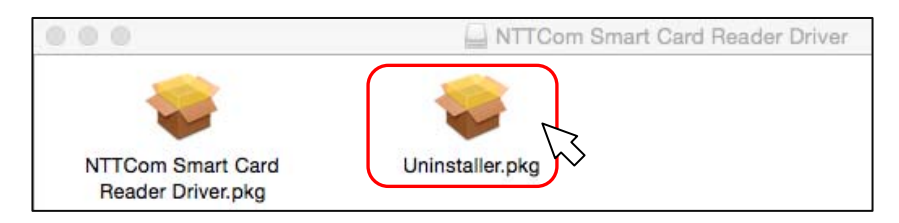

#### ② 下図が表示されたら、[OK]ボタンを押してください。

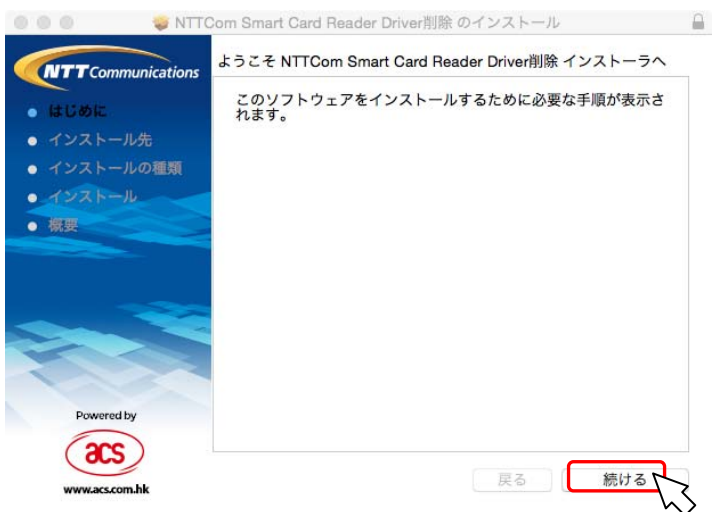

③ 下図が表示されたら、管理者権限を持つユーザーの名前とパスワードを入力して、[0K]ボタンを 押してください。

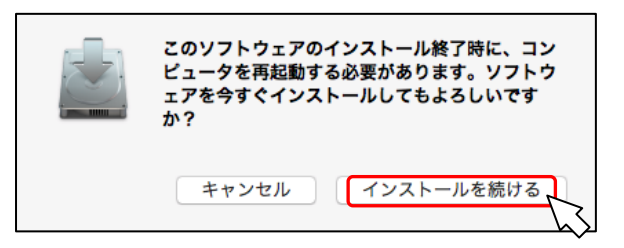

④ 下図が表示されたら、管理者権限を持つユーザーの名前とパスワードを入力して、[0K]ボタンを 押してください

| THE REAL PROPERTY AND A DECIMAL PROPERTY AND A DECIMAL PROPERTY AND |     |  |  |
|----------------------------------------------------------------------------------------------------|-----|--|--|
| <b>ニニ</b><br>ユーザ                                                                                                    | 名:  |  |  |
| バスワー                                                                                                    | : 4 |  |  |

⑤ 下図が表示されたら、アンインストールは完了です。[再起動]ボタンを押してくださいパソコン を再起動してください。

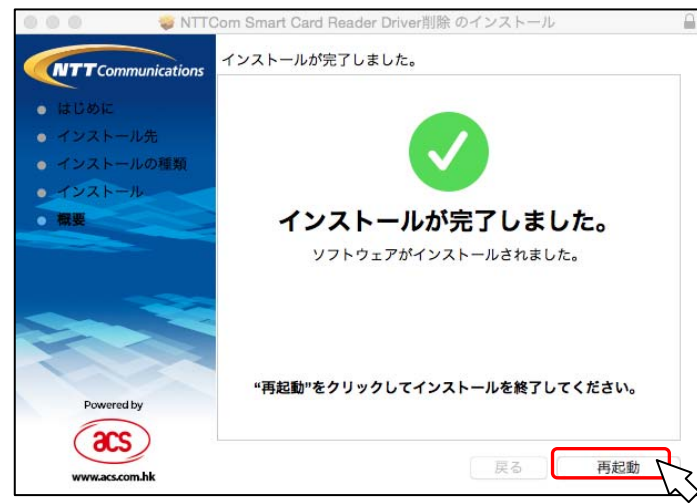

| お問合せ先                                                     |
|-----------------------------------------------------------|
| NTT コミュニケーションズ                                            |
|                                                           |
| http://www.int.com/jpki<br>上記サイトを確認の上、e-Mail でお問い合わせください。 |
| 受付時間 10 : 00~17 : 00<br>土・日・祝日・年末年始(12 月 29 日~1 月 3 日)を除く |
|                                                           |